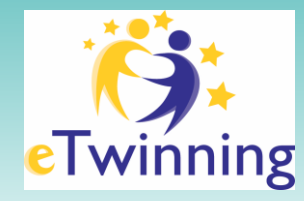

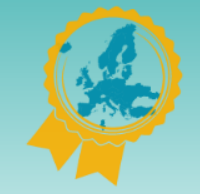

**#ScuolaErasmus** 

## "eTwinning – studenti" 3 step REGISTRAZIONE

# 12-14 /12/2023

Laura Filliol- Ambasciatrice Erasmus+ Scuola – Piemonte Elisabetta Piegaia - Ufficio I Progetti Internazionali - USR Piemonte

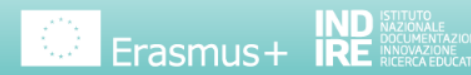

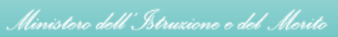

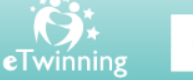

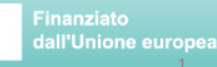

eTwinning Ambassadors

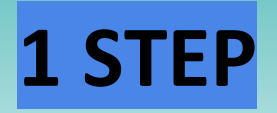

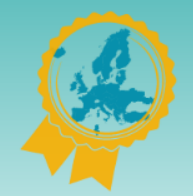

**#ScuolaErasmus** 

## <u>CREA UN ACCOUNT</u>

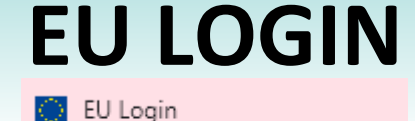

webgate.ec.europa.eu/cas/eim/external/register.cgi

Compila i campi crea una psw con il link presente nella mail che riceverete nella casella indicata nel form

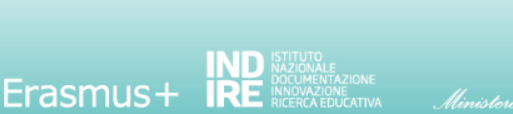

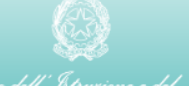

### **Create an account**

| <u>Help for external users</u>                        |          |
|-------------------------------------------------------|----------|
| First name                                            |          |
|                                                       |          |
| Last name                                             |          |
|                                                       |          |
| E-mail                                                |          |
| 7                                                     |          |
| Confirm e-mail                                        |          |
|                                                       |          |
| E-mail language                                       |          |
| English (en)                                          |          |
| By checking this box, you acknowledge that you        |          |
| have read and understood the <u>privacy statement</u> |          |
| Create an account Cancel                              |          |
|                                                       | Finanzia |

eTwinning

# **2 STEP** <u>REGISTRAZIONE ESEP</u>

| About v                                      | Insights                  | Professional Develo                                    | pment Recogniti                      | ion Networking                      | eTwinning                         | Search                       |                         | ۹ |
|----------------------------------------------|---------------------------|--------------------------------------------------------|--------------------------------------|-------------------------------------|-----------------------------------|------------------------------|-------------------------|---|
| an School Edu                                | cation Platfo             | orm                                                    |                                      |                                     |                                   |                              |                         | _ |
| ister on                                     | the Eu                    | ropean Sch                                             | ool Educati                          | ion Platfor                         | m                                 |                              |                         |   |
| You are r<br>the platfo                      | iot registe<br>rm, you n  | ered for ESEP y                                        | et. In order to v<br>with the ESEP   | visit the restric<br>registration p | ted area of<br>process.           | Close                        | *                       |   |
| If you lea<br>back to the<br>please up       | ve the pa<br>iis page.    | ge without subn<br>If you want to ca<br>ocel button.   | nitting the form<br>sncel the regist | you will be re<br>tration proces    | directed<br>s then                |                              |                         |   |
| bout y                                       | <b>/OU</b><br>he followi  | ng inform, tion a                                      | 197 - 4-7                            | eleting the                         | registration                      |                              |                         |   |
| dicates a rec                                | uired field               | /                                                      |                                      |                                     |                                   |                              |                         |   |
| First name                                   | : ELI                     |                                                        |                                      |                                     |                                   |                              |                         |   |
| .ast name<br>E-mall: eli:                    | : PROVA                   | /@gmail.com                                            |                                      |                                     |                                   |                              |                         |   |
| e and ema                                    | II langua                 | ge •                                                   |                                      |                                     |                                   |                              |                         |   |
| Inglish                                      |                           |                                                        |                                      |                                     |                                   |                              | ~                       |   |
| s information<br>update you<br>ool Education | r EU Login<br>on Platform | im your <u>EU Login</u> .<br>account details, ti<br>I. | You can change<br>he changes will b  | your name, en<br>be visible the ne  | nail address a<br>oct time you lo | nd password<br>g in to the E | d there. If<br>Suropean |   |
| mber type                                    | •                         |                                                        |                                      |                                     |                                   |                              |                         |   |
| None -                                       |                           |                                                        |                                      |                                     |                                   |                              | ~                       |   |
| untry of w                                   | ork *                     |                                                        |                                      |                                     |                                   |                              |                         |   |

| ٦ |                          |   |
|---|--------------------------|---|
| 1 |                          |   |
|   |                          |   |
|   |                          |   |
|   | Member type *            |   |
|   | - None -                 | ^ |
|   | 1                        |   |
|   | - None -                 | ~ |
|   | Teacher                  |   |
| ( | Student Teacher          |   |
|   | Careers Counsellor       |   |
|   | Head Teacher / Principal |   |
|   |                          |   |
|   |                          |   |
|   |                          |   |

## Member type \* Student Teacher v Education type \*\* School Education X Subjects you are interested in Optional if you completed "Interested vocational subjects" Primary School Subjects × Vocational subjects you are interested in Optional if you completed "Interested subjects"

v

v

v

### Country of work \*

| Italy | ۷ |
|-------|---|

I have read and agree to the: Disclaimer, Privacy Policy, and Terms and Conditions of use applicable to the European School Education Platform. \*

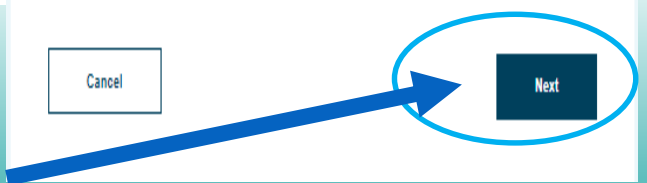

applicable to the European School Education Platform.

# **3 STEP**

## **REGISTRAZIONE ETWINNING**

### Status message The changes to your profile have been saved.

 $\sim$ 

**Register on the European School Education Platform** 

### You are eligible to apply for eTwinning

### Why you should join eTwinning

eTwinning has created a school without borders, a common educational space for teachers and pupils. eTwinning promotes school collaboration in Europe through the use of information and communication technologies by providing support, tools and services to project schools.

The portal also offers online tools for teachers to find partners, launch projects, share ideas and best practices. Thanks to all individual tools, each member of the community can build interesting and useful partnerships with teachers throughout Europe in an easy, convenient and quick manner.

#### I don't want to join eTwinning

Join eTwinning

Close this message

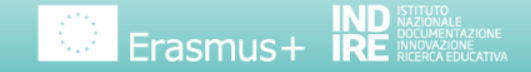

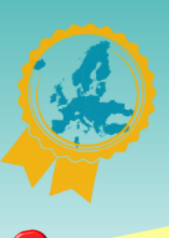

Important

**#ScuolaErasmus** 

## Clicca <u>subito</u> su Join eTwinning!

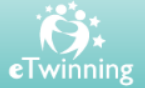

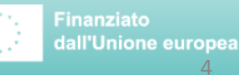